## Instructions for Setting up Franklinville Google Email on iPad

## Email Setup

- 1. Open Settings
- 2. Scroll the left column down to and select Passwords & Accounts
- 3. Under Accounts in the right column select Add Account
- 4. Select Google
- 5. Select **Continue** (pop-up to confirm allowing google.com to make changes in settings)

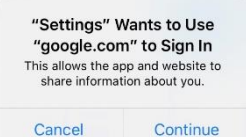

- 6. Enter your Email Address (this is your username following by @franklinvillecsd.org)
- 7. Select Next
- 8. Enter your **Password** (same password as you would use to login to a school computer)
- 9. Select Next
- 10. Read and Accept the terms and conditions
- 11. Choose what items you want to sync from Google and select Save
- 12. Your Franklinville Google Email is now setup using the native Mail app on your iPad

*Note:* You must first be connected to a wireless internet connection before you can complete these steps.

*Need Help?* If you need additional assistance, please email Mr. Potter at <u>apotter@tbafcs.org</u> or call him at 716-676-8030 during normal school hours.